# Microsoft Word (parte II)

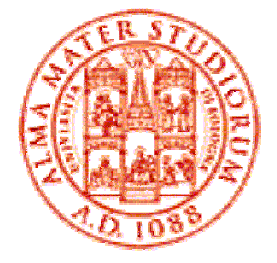

Mirko Gombia Università di Bologna

#### Menu Formato – Carattere

- Il menu Formato → Carattere serve per applicare una formattazione al testo selezionato in precedenza
- In particolare, si può:
  - cambiare il tipo di carattere, la sua dimensione ed il suo colore
  - applicare uno stile particolare (grassetto, corsivo)
  - eseguire diversi tipi di sottolineature ed assegnare un colore particolare alle stesse
  - Applicare effetti particolari

#### Menu Formato – Carattere

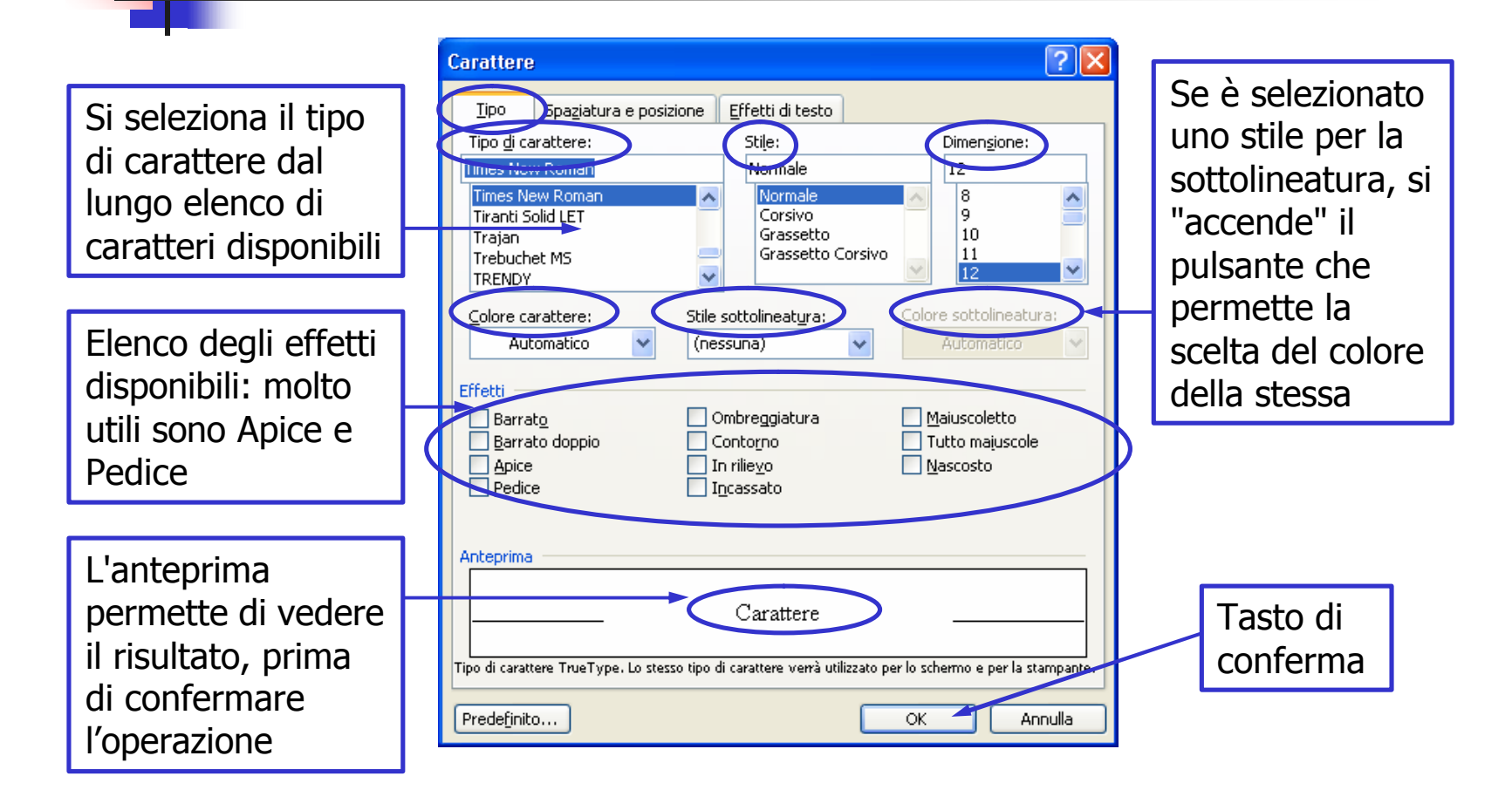

#### La scelta dei colori

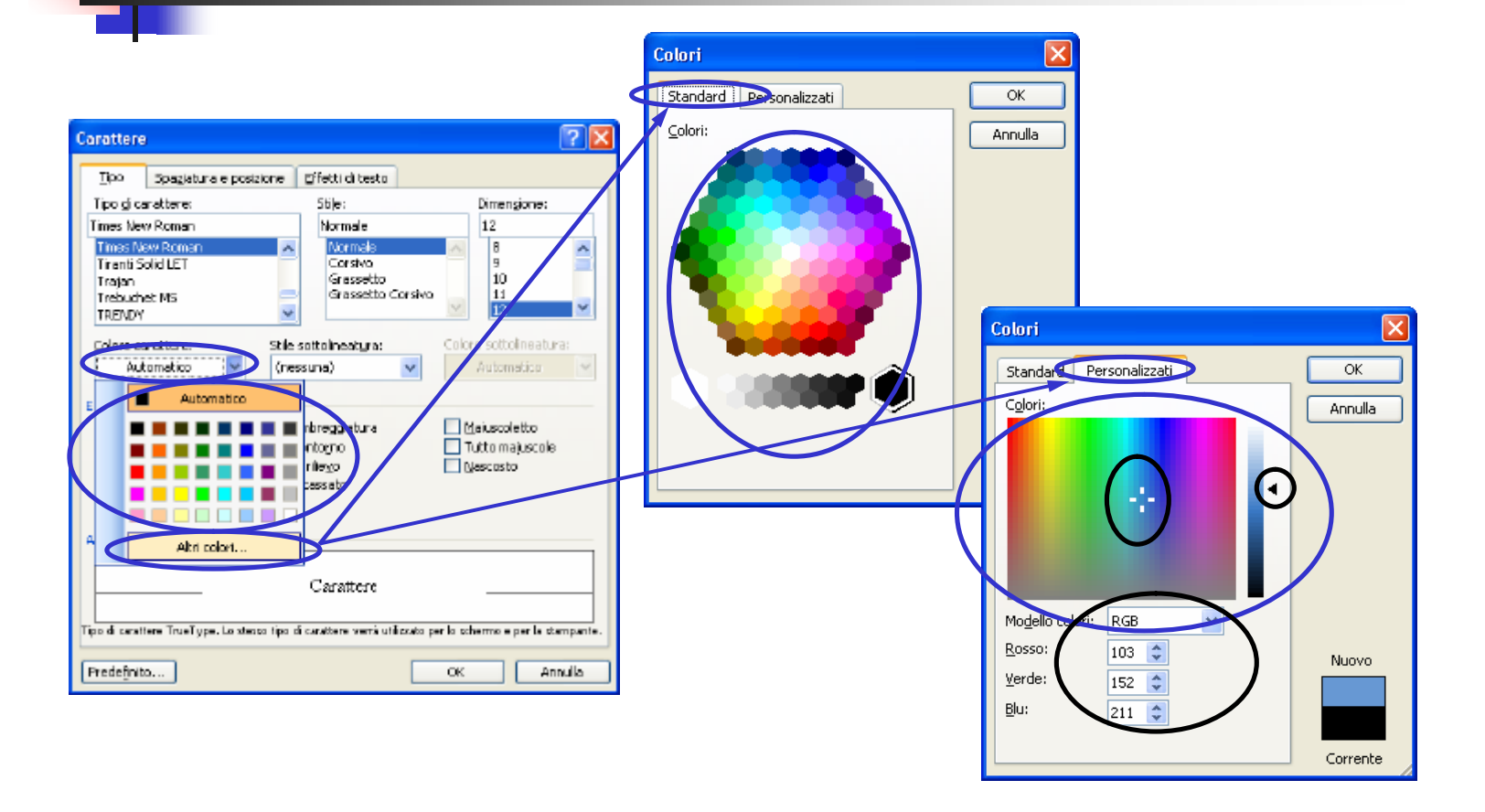

- Il menu Formato → Paragrafo serve per applicare una formattazione al paragrafo su cui si sta lavorando
- In particolare, si può:
  - cambiare il tipo di Allineamento (a sinistra, a destra, allineato e giustificato)
  - spostare il Rientro a sinistra ed il Rientro a destra
  - applicare un Rientro Speciale Prima Riga o un Rientro Speciale Sporgente
  - modificare le Spaziature e l'Interlinea

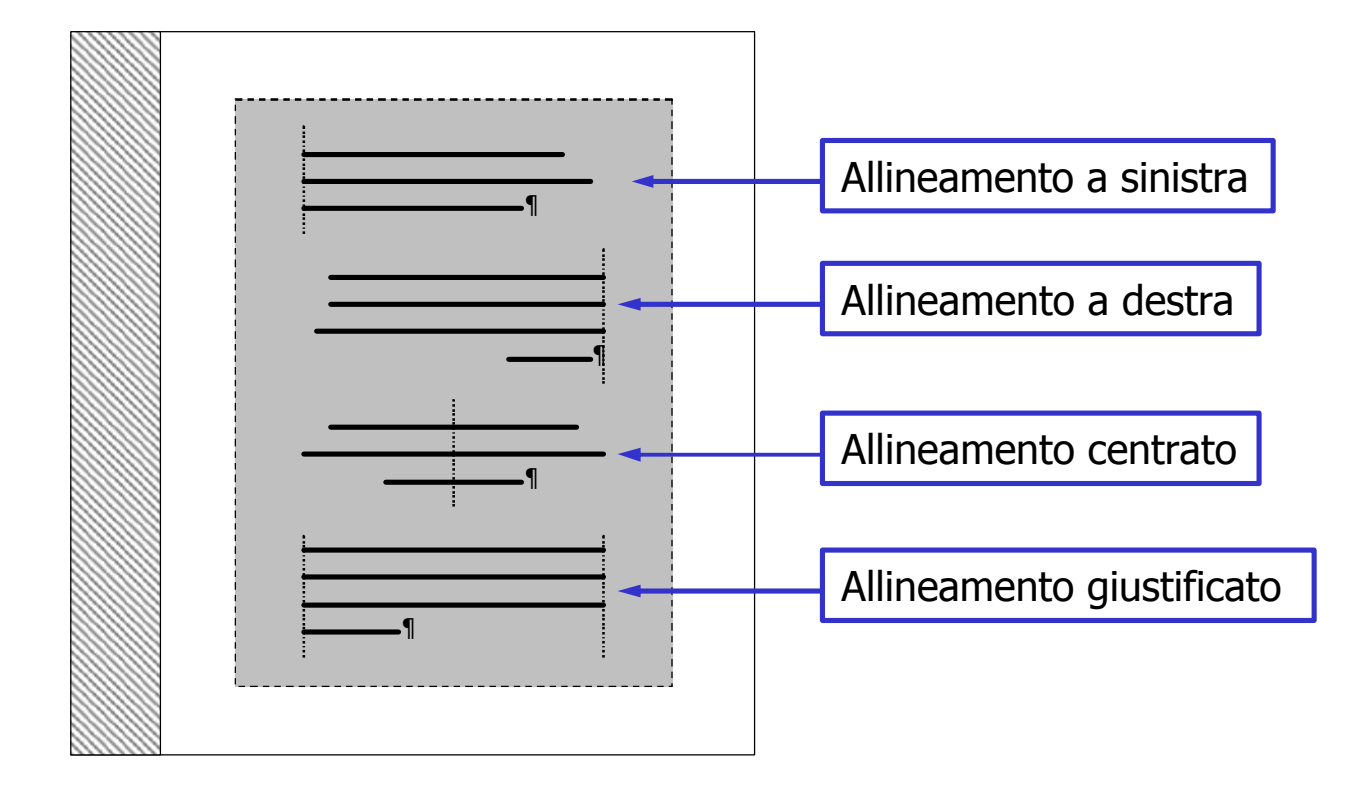

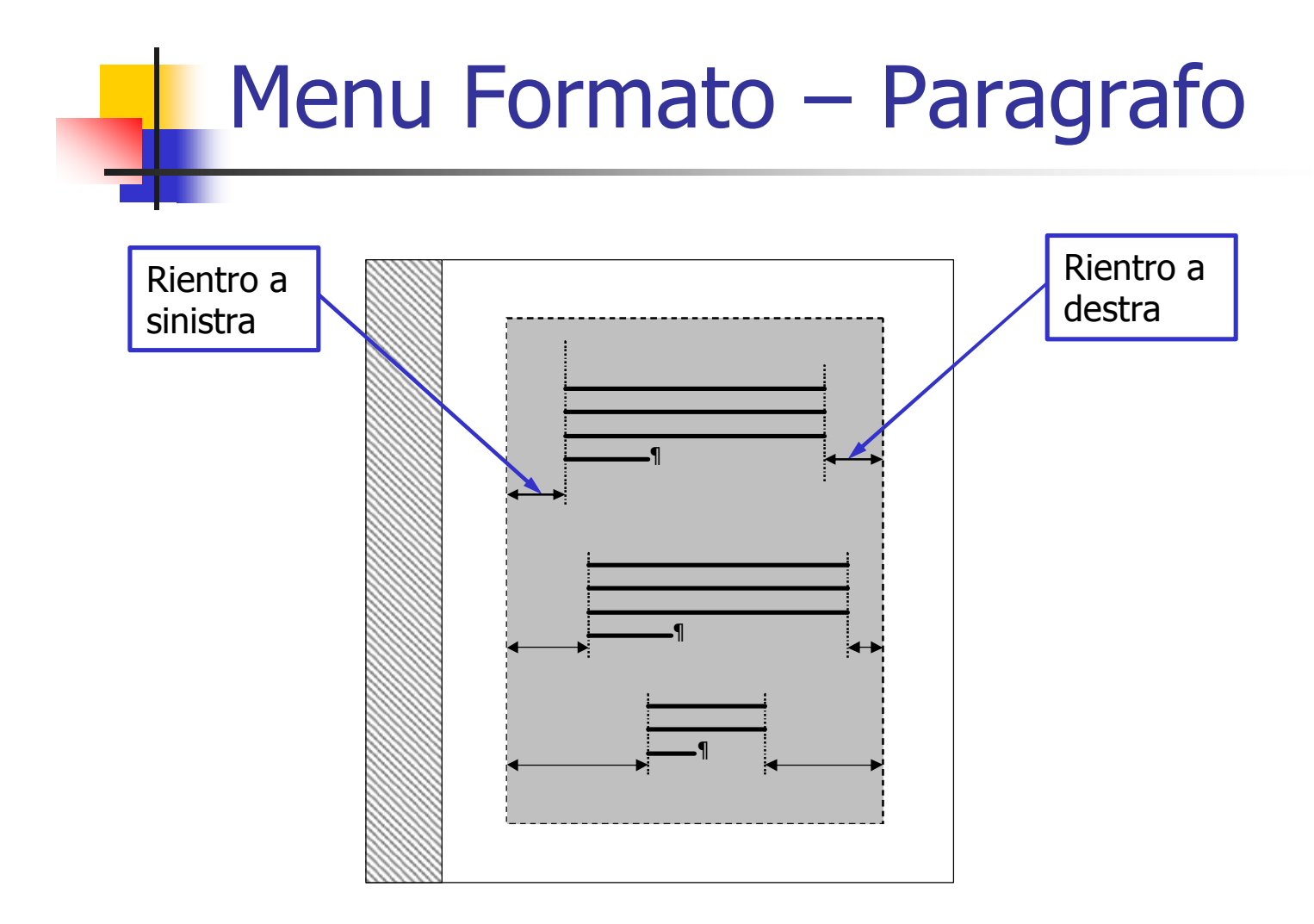

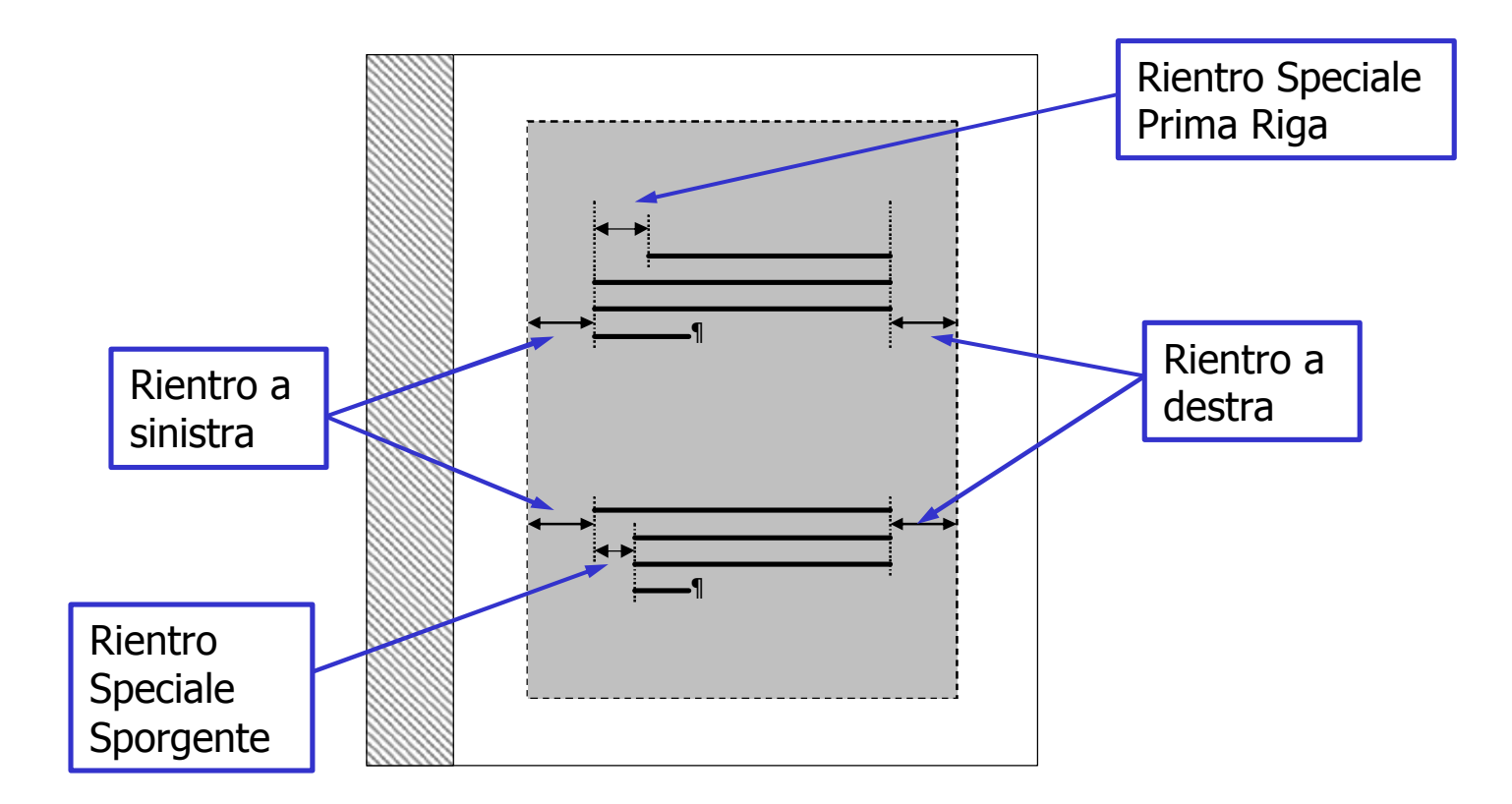

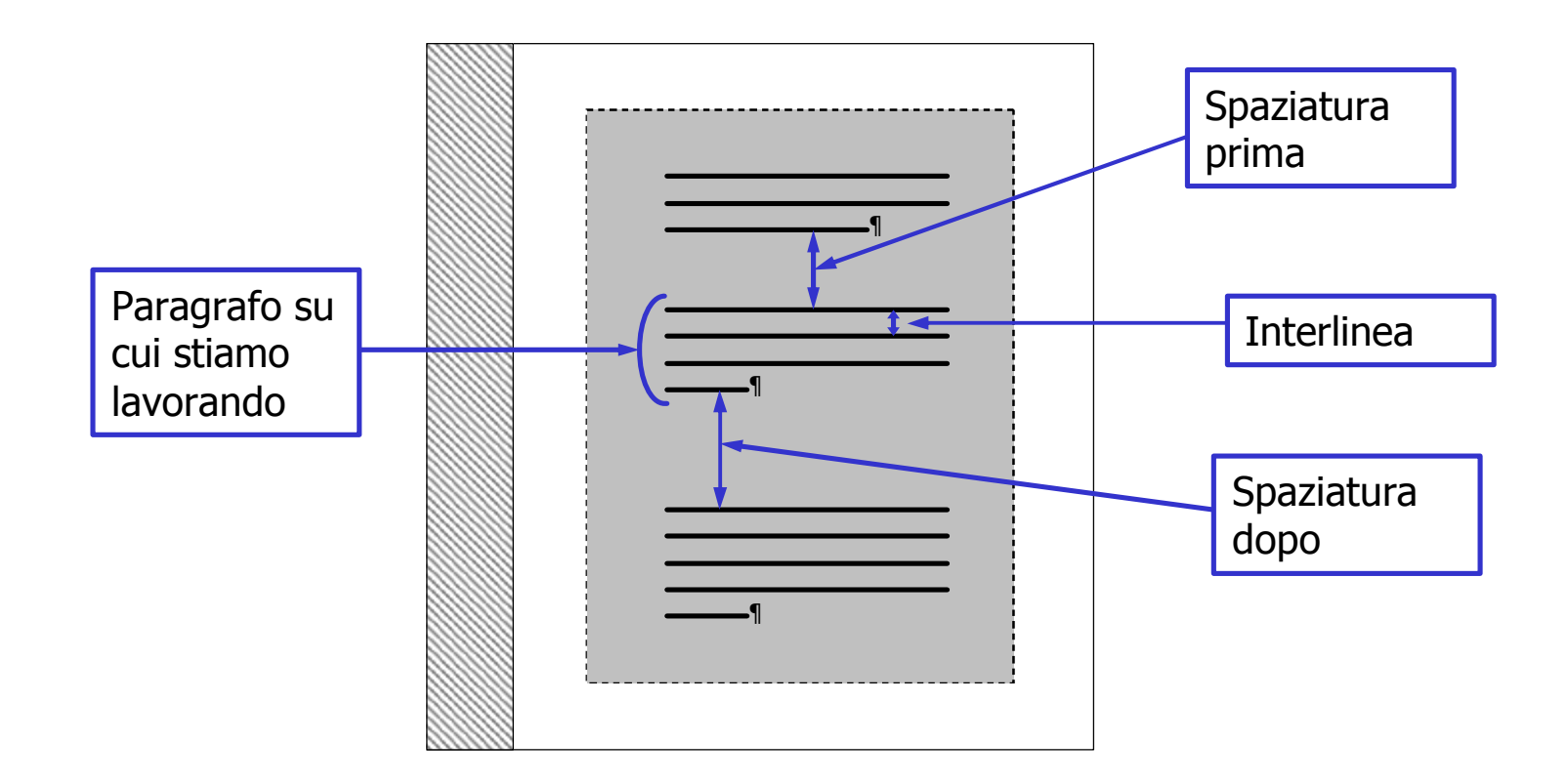

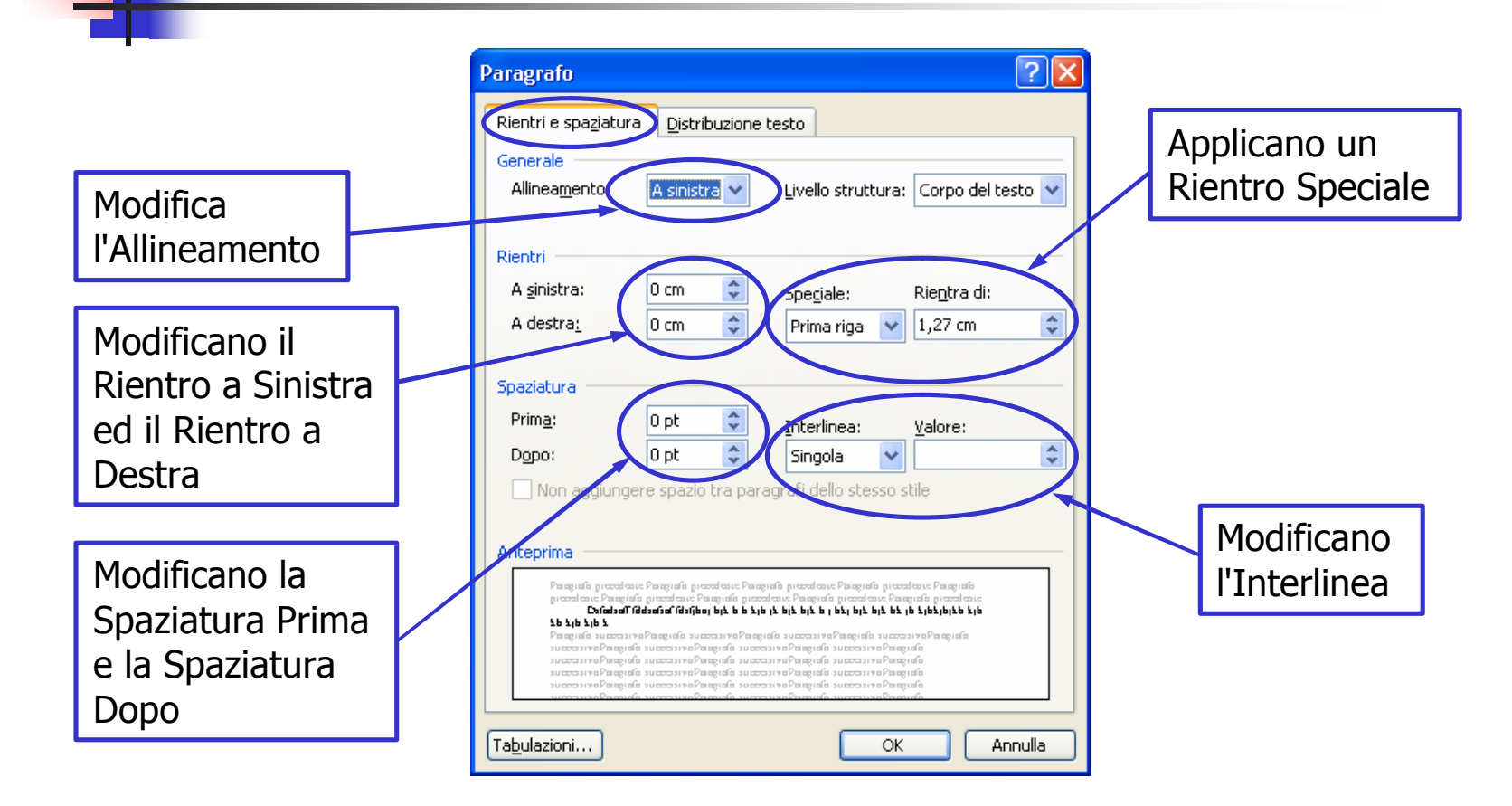

- Il Menu Formato → Bordi e sfondo permette di:
  - applicare un bordo predefinito o del tutto personalizzabile ad uno o più paragrafi selezionati
  - applicare un bordo predefinito o del tutto personalizzabile all'intera pagina
  - applicare un colore di sfondo ad uno o più paragrafi selezionati

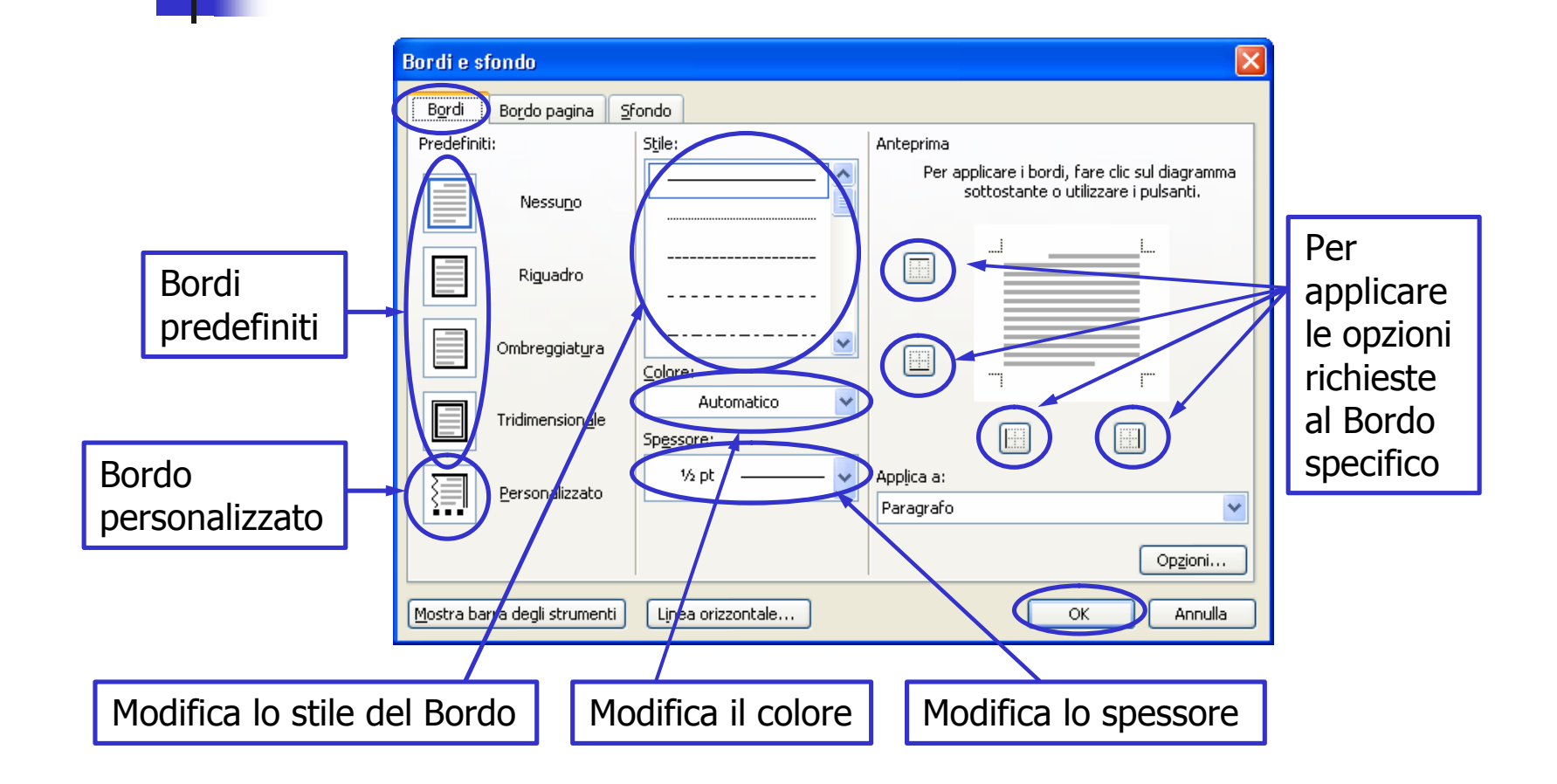

|                                     | Bordi e sfondo                                    | $\mathbf{X}$                                                |
|-------------------------------------|---------------------------------------------------|-------------------------------------------------------------|
|                                     | Bordi Bordo pagina 5fondo                         |                                                             |
|                                     | Predefiniti: Stile:                               | Anteprima<br>Per applicare i bordi, fare clic sul diagramma |
| Dama atta all                       | Nessu <u>n</u> o                                  | sottostante o utilizzare i pulsanti.                        |
| applicare un                        | Riguadro                                          |                                                             |
| Motivo (Disegno)<br>ad un Bordo o a | Ombreggiat <u>u</u> ra <u>C</u> olore:            |                                                             |
| tutti i Bordi della<br>pagina       | Tridimension <u>a</u> le Au<br>Sp <u>e</u> ssore: | itomatico 💌                                                 |
|                                     | Personalizzato                                    | rdo:                                                        |
| Schermata analoga                   | (nessuno)                                         | ) Opzioni                                                   |
| alla precedente ma                  | Mostra barra degli strumenti Linea ori            | izzontale OK Annulla                                        |
| Pagina                              |                                                   |                                                             |

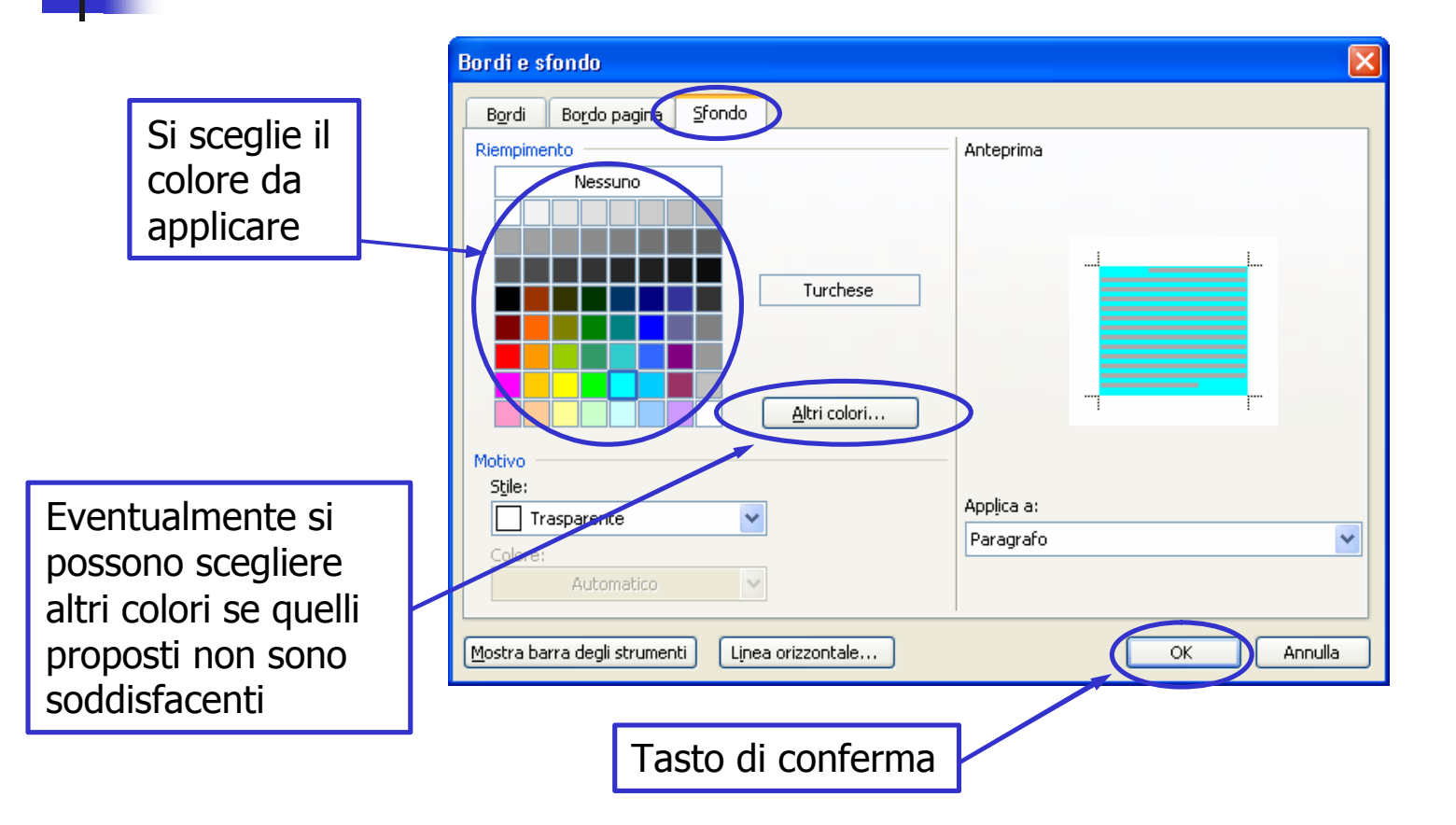

# Menu Formato – Elenchi puntati e numerati

- Il Menu Formato → Elenchi puntati e numerati permette di inserire un elenco che può essere:
  - Puntato I punti elenco sono completamente personalizzabili dall'utente
  - Numerato I numeri dell'elenco possono:
    - essere arabi, romani, lettere maiuscole, lettere minuscole, etc...
    - cominciare da qualsiasi valore a piacere

# Menu Formato – Elenchi puntati e numerati

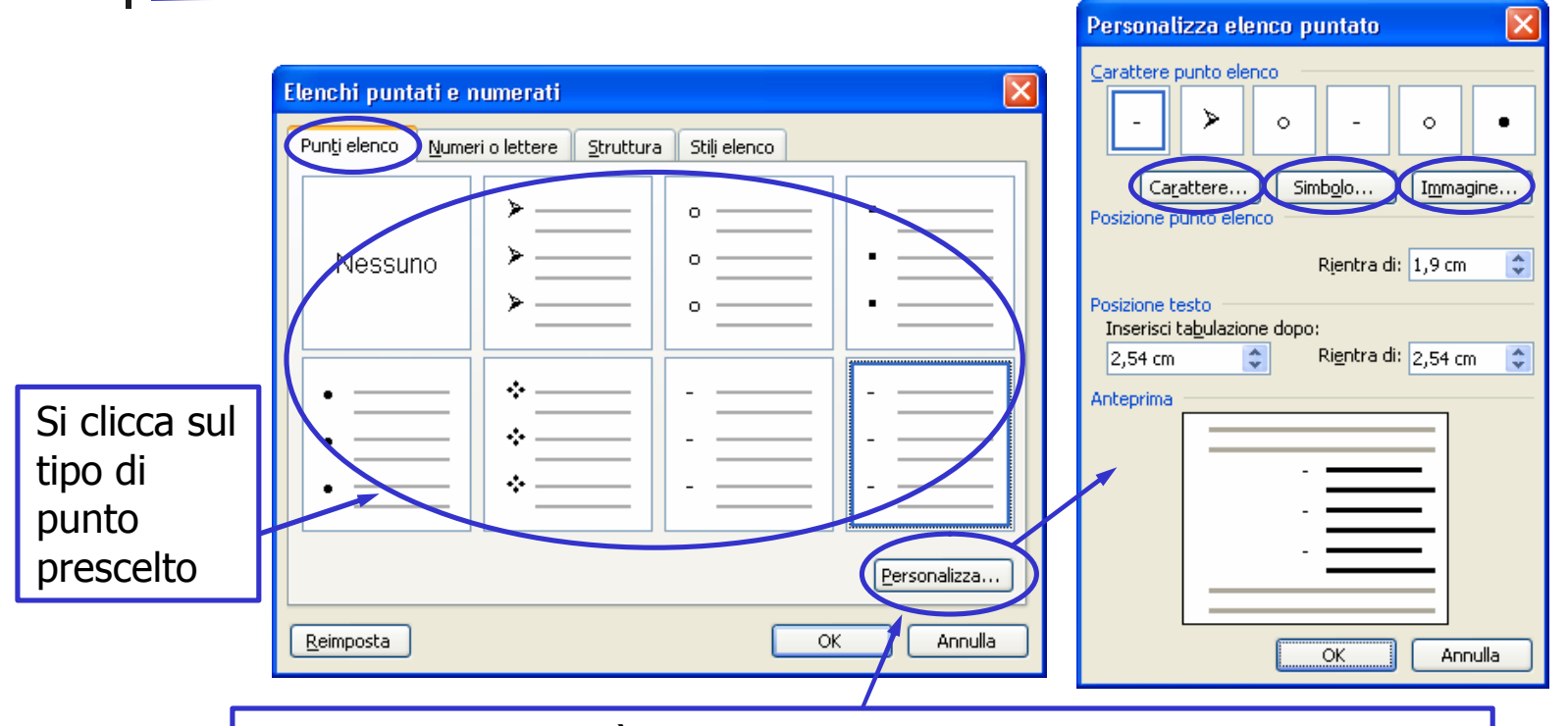

Eventualmente si può personalizzare il punto dell'elenco scegliendo un carattere, un simbolo o un'immagine tra quelle disponibili

# Menu Inserisci – Interruzione

- Il Menu Inserisci → Interruzione permette di inserire un'interruzione nel documento che può essere:
  - Di pagina
  - Di colonna
  - Di testo
  - Di sezione:
    - Pagina successiva
    - Continua
    - Pagina pari
    - Pagina dispari

| Interruzione                | ? 🗙  |
|-----------------------------|------|
| Inserisci interruzione      |      |
| O Di pagina                 |      |
| O Dį colonna                |      |
| 🔘 Di <u>t</u> esto          |      |
| Interruzioni di sezione     |      |
| 🔘 Pagina <u>s</u> uccessiva |      |
| 🔘 <u>C</u> ontinua          |      |
| 🔘 <u>P</u> agina pari       |      |
| 🔘 Pagi <u>n</u> a dispari   |      |
| OK Annu                     | illa |

### Menu Inserisci – Interruzione

- L'interruzione di pagina permette di interrompere <u>la pagina</u> su cui si sta lavorando e porta il cursore alla pagina successiva
- L'interruzione di colonna interrompe <u>la colonna</u> su cui si sta lavorando e porta il cursore alla colonna successiva
- L'interruzione di testo interrompe la scrittura sulla <u>riga</u> su cui si sta lavorando e porta il cursore alla riga successiva (senza interrompere il paragrafo)
- L'interruzione di sezione interrompe <u>la sezione</u> attuale del testo su cui si sta lavorando ed inizia una nuova sezione che può iniziare:
  - Nella pagina successiva
  - Di seguito (Continua)
  - Nella prima pagina successiva pari
  - Nella prima pagina successiva dispari

Menu Inserisci – Numeri di pagina

- Il Menu Inserisci → Numeri di pagina permette di inserire i numeri di pagina nel documento
- Si possono fissare:
  - la posizione (alto o basso)
  - l'allineamento (a sinistra, a destra, al centro, interno o esterno)
  - numero sulla prima pagina (si o no)
  - il formato della numerazione

# Menu Inserisci – Numeri di pagina

|                                                                                                    | Formato numero di pagina 🛛 🚺                                                      |
|----------------------------------------------------------------------------------------------------|-----------------------------------------------------------------------------------|
|                                                                                                    | Eormato numero: 1, 2, 3,                                                          |
| Numeri di pagina                                                                                           | Stile iniziale del capitolo Titolo 1                                              |
| Allineamento:                                                                                              | Separatore: - (segno meno) 🗸<br>Esempi: 1-1, 1-A                                  |
| A destra                                                                                                   | Numerazione pagine        O Continua dalla sezione precedente        Comincia da: |
| Eormato OK Annulla                                                                                         |                                                                                   |
| Per continuare una<br>numerazione precedente o<br>per cominciare da un certo<br>numero di pagina a piacere |                                                                                   |

#### Menu Inserisci – Simbolo

# Il Menu Inserisci → Simbolo permette di inserire simboli o caratteri speciali

| Si | mbol             | D       |         |          |       |       |                |                 |        |                |          |         |         |        |      |   |        | $\mathbf{\times}$ |
|----|------------------|---------|---------|----------|-------|-------|----------------|-----------------|--------|----------------|----------|---------|---------|--------|------|---|--------|-------------------|
|    | Si <u>m</u> bol  |         | aratte  | ri speci | iali  |       |                |                 |        |                |          |         |         |        |      |   |        |                   |
|    | <u>T</u> ipo di  | caratt  | ere:    | (testo i | norma | le)   |                |                 | V      | <u>S</u> ottoi | insieme  | e: Lat  | ino 1   |        |      |   | •      | ~                 |
|    | ń                | ò       | ø       | ô        | õ     | ö     | ÷              | ø               | ù      | ú              | û        | ü       | ý       | þ      | ÿ    | Ā | ^      |                   |
|    | ā                | Ă       | ă       | Ą        | ą     | Ć     | ć              | Ĉ               | ĉ      | Ċ              | ċ        | Č       | č       | Ď      | ď    | Ð |        |                   |
|    | đ                | Ē       | ē       | Ĕ        | ĕ     | Ė     | ė              | Ę               | ę      | Ě              | ĕ        | Ĝ       | ĝ       | Ğ      | ğ    | Ġ |        |                   |
|    | ġ                | Ģ       | ģ       | Ĥ        | ĥ     | Ħ     | ħ              | Ĩ               | ĩ      | Ī              | ī        | Ĭ       | ĭ       | Í      | į    | İ | ~      |                   |
|    | 5im <u>b</u> oli | usati ( | di rece | ente:    |       |       |                |                 |        |                |          |         |         |        |      |   | _      |                   |
|    | ò                | è       | •       | È        | ù     | ¶     | +              | à               | À      | 2              | 1/2      | ì       | €       | £      | ¥    | © |        |                   |
|    |                  |         |         |          |       |       | C <u>o</u> dic | e cara          | ttere: | 00F2           |          | ₫       | a: Uni  | code ( | hex) |   | -      | ~                 |
|    | Corre            | zione   | autom   | natica   | . (   | Tasti | di scel        | ta <u>r</u> api | da     | ] Tas          | ti di sc | elta ra | pida: ( | CTRL+  | `,o  |   |        |                   |
|    |                  |         |         |          |       |       |                |                 |        |                |          | <       | Ĩ       | nseris | ci   |   | nnulla |                   |

#### Menu Inserisci – Simbolo

# Il Menu Inserisci → Simbolo permette di inserire simboli o caratteri speciali

|     |                           | rasti ursteita rapiua;        |   |
|-----|---------------------------|-------------------------------|---|
| _   | Lineetta                  | ALT+CTRL+- (Tn)               | ~ |
| -   | Trattino                  | CTRL+- (Tn)                   |   |
| -   | Segno meno unificatore    | CTRL+_                        |   |
| -   | Segno meno facoltativo    | CTRL+-                        |   |
|     | Spazio lungo              |                               |   |
|     | Spazio corto              |                               |   |
|     | 1/4 spazio lungo          |                               |   |
| •   | Spazio unificatore        | CTRL+MAIUSC+BARRA SPAZIATRICE |   |
| 0   | Copyright                 | ALT+CTRL+C                    |   |
| R   | Marchio depositato        | ALT+CTRL+R                    |   |
| 100 | Marchio registrato        | ALT: STREET                   |   |
| 5   | Sezione                   |                               |   |
| 1   | Paragrafo                 |                               |   |
|     | Puntini di sospensione    | ALT+CTRL+.                    | - |
|     | Virgolette singole aperte | CTRL+",'                      |   |
| í.  | Virgolette singole chiuse | CTRL+','                      |   |
|     | Virgolette donnie anerte  | CTRL+"."                      | ~ |

# Menu Inserisci – Immagine

- Il Menu Inserisci → Immagine permette di inserire immagini che possono essere:
  - immagini ClipArt
  - immagini salvate sull'Hard Disk come files
  - immagini acquisite con uno scanner o con una fotocamera
  - forme
  - immagini WordArt
  - organigramma
  - grafici

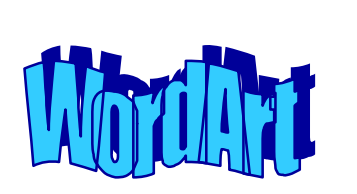

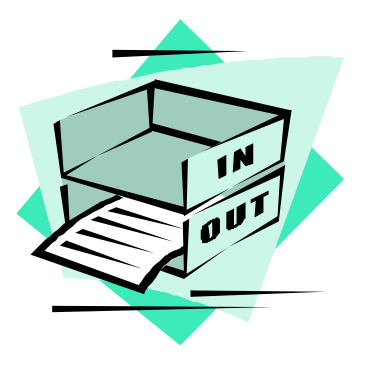

#### Menu Inserisci – Immagine

| <b>딸</b> ) | Documento            | 1 - Microso        | ft W     | ord                                          |                         |                                                                                                    |
|------------|----------------------|--------------------|----------|----------------------------------------------|-------------------------|----------------------------------------------------------------------------------------------------|
| ÷E         | ile <u>M</u> odifica | <u>V</u> isualizza | Ins      | erisci Formato <u>S</u> trumenti <u>T</u> al | bella Fi <u>n</u> estra | 2                                                                                                  |
| 10         | ) 💕 🔒 [              | 2 🔒 🖂              |          | Interruzione                                 |                         | 😼 💷 🗟 🃰 🔣 🤿 ¶ 110% 🔹 🕢 💷 Lettu <u>r</u> a                                                          |
| 1          | 4 Normale            | - Time             |          | Numerį di pagina                             |                         | <mark>ॾ</mark> ब ब झ •   ﷺ ﷺ ∰ । ∰ • <mark>थ्</mark> र • <mark>थ्</mark> र • <mark>अ</mark>        |
| Co         | mmenti finali        | ✓ Mostra           |          | <u>D</u> ata e ora                           |                         | <b>_</b>                                                                                           |
|            |                      | 3 + 1 + 2 +        |          | Glossario                                    | •                       | 5 • 1 • 6 • 1 • 7 • 1 • 8 • 1 • 9 • 1 • 10 • 1 • 11 • 1 • 12 • 1 • 13 • 1 • 14 • 1 • 15 • 1 • 16 • |
|            |                      |                    |          | Campo                                        |                         |                                                                                                    |
|            |                      |                    |          | Simbolo                                      |                         |                                                                                                    |
| - 2        |                      |                    |          | Commento                                     |                         |                                                                                                    |
|            |                      |                    |          | Riferimento                                  | •                       |                                                                                                    |
| 1          |                      |                    | 12       | Componente <u>W</u> eb                       |                         |                                                                                                    |
|            |                      |                    |          | Immagine                                     | <u> </u>                |                                                                                                    |
| 1          |                      |                    | 1.1      | Di <u>a</u> gramma                           |                         | A Da file                                                                                          |
| 7          |                      |                    | <u> </u> | Cas <u>e</u> lla di testo                    |                         | Da scanner o fotocamera digitale                                                                   |
|            |                      |                    |          | File                                         |                         | Nuovo disegno                                                                                      |
| ·<br>·     |                      |                    |          |                                              |                         | 연가 Eorme                                                                                           |
|            |                      |                    | 0        | Collegamento ipertectuale                    | TACTOLAR                | WordArt                                                                                            |
| <u> </u>   |                      |                    | 3        | Collegamento ipertestuale AL                 |                         | drganigramma                                                                                       |
| 4          |                      |                    |          |                                              | L                       |                                                                                                    |
| -          |                      |                    |          |                                              |                         |                                                                                                    |
| ы<br>Г     |                      |                    |          |                                              |                         |                                                                                                    |
| -          |                      |                    |          |                                              |                         |                                                                                                    |
| · -        |                      |                    |          |                                              |                         |                                                                                                    |
| •          |                      |                    |          |                                              |                         |                                                                                                    |
| 1          |                      |                    |          |                                              |                         |                                                                                                    |
| 1 .        |                      |                    |          |                                              |                         |                                                                                                    |

#### Menu Formato – Immagine

- Il Menu Formato → Immagine permette di modificare:
  - le dimensioni di un'immagine
  - Il layout di un'immagine
  - colori e stile delle linee (per le forme)
- A seconda del tipo di immagine il nome del menu può essere diverso, come ad esempio:
  - Formato  $\rightarrow$  Forme
  - Formato → WordArt
- Per selezionare tale menu bisogna prima aver cliccato una volta sull'immagine da modificare

#### Menu Formato – Immagine

Per definire altezza, larghezza e rotazione dell'immagine

Per definire il layout dell'immagine (ossia la posizione relativa della stessa rispetto al testo)

| Formato immagine 🛛 🔀                                                                                                    | Formato immagine                                                                                                    |
|----------------------------------------------------------------------------------------------------|----------------------------------------------------------------------------------------------------|
| Colori e linee    Dimensioni    Layout    Immagine    Casella di testo    Web      Dimensioni e rotazione    Altezza:    6,23 cm    Larghezza:    6,35 cm    Immagine    Immagine    Immag | Colori e linee Dimensioni Layout Immagine Casella di testo Web<br>Stile<br>In lineg son il testo Incorniciato Ravvicinato Dietro al testo Davanti al testo<br>Allineamento orizzontale |
|                                                                                                    | ○ A ginistra ○ Centrato ○ A destra ⊙ Altro                                                                                                    |
| [                                                                                                    | A <u>v</u> anzate                                                                                                    |
| OK Annulla                                                                                                    | OK Annulla                                                                                                    |

### Modifica delle immagini

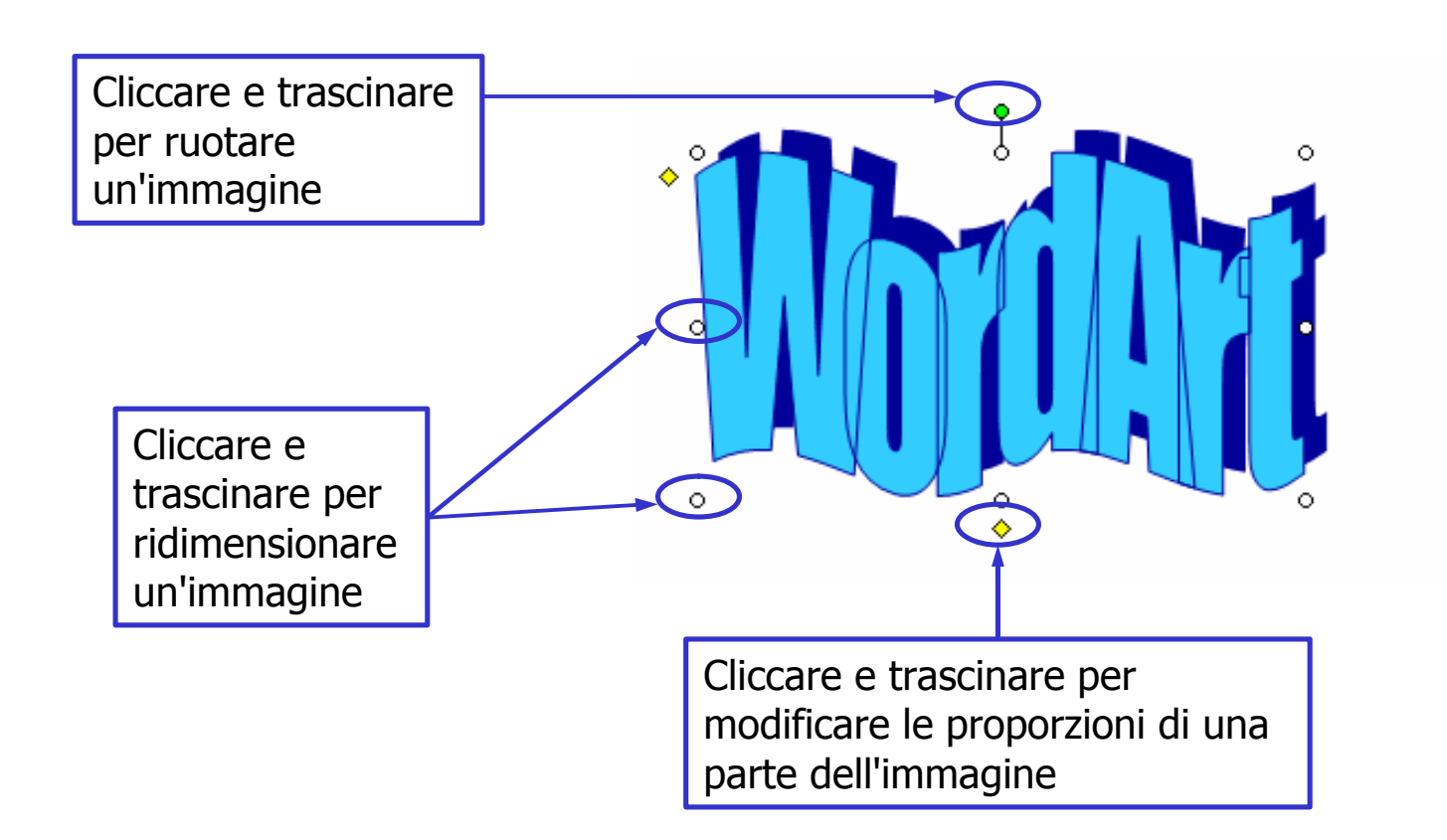

#### Menu Strumenti

- Il Menu Strumenti permette, tra le altre cose, di:
  - impostare la lingua della parte di documento selezionata
  - effettuare correzioni relative ad ortografia e grammatica nella lingua impostata
  - contare caratteri, parole, righe, paragrafi e pagine

#### Menu Strumenti – Lingua

| 🖭 Documento1 - Microsoft Word              |                                                           |           |
|--------------------------------------------|-----------------------------------------------------------|-----------|
| Eile Modifica Visualizza Inserisci Formato | <u>Strumenti I</u> abella Fi <u>n</u> estra <u>?</u>      |           |
| 🗄 🗅 💕 🖬 💪 🚔 🖪 💪 🖤 🚉 🗼 🗉                    | 🛛 🥙 Controllo ortografia e grammatica F7 🛛 🔊 🖣 110% 🕞 🎯 🗐 | Lettura 🖕 |
| A Normale Times New Roman - 12             | 2 🔣 Ricerche ALT+Clic                                     | 2 • A •   |
| Commenti finali 🔹 Mostra 🔹 🐋 🎲 - 🕉         | Lingua 🛛 💽 Lingua                                         |           |
| 3 + 1 + 2 + 1                              | Conteggio parole a Traduci                                | 10 11     |
|                                            | Sunto automatico <u>Thesaurus</u> MAIUSC+F7               |           |
|                                            | Area di lavoro condivisa Sillabazione                     |           |
| <u>~</u>                                   | Revisioni CTRL+MAIUSC+E                                   |           |
| 7                                          | Confronta e unisci <u>d</u> ocumenti                      |           |
| 7                                          | Proteggi documento                                        |           |
| 1                                          | Collaborazione in linea                                   |           |
| <u> </u>                                   | Lettere e indirizzi                                       |           |
| ·                                          | Macro                                                     |           |
| -                                          | Modelli <u>e</u> aggiunte                                 |           |
| ~                                          | Opzioni correzione automatica                             |           |
| -                                          | Per <u>s</u> onalizza                                     |           |
|                                            | Opzioni                                                   |           |
| -                                          |                                                           |           |
| 4                                          |                                                           |           |

# Menu Strumenti – Lingua

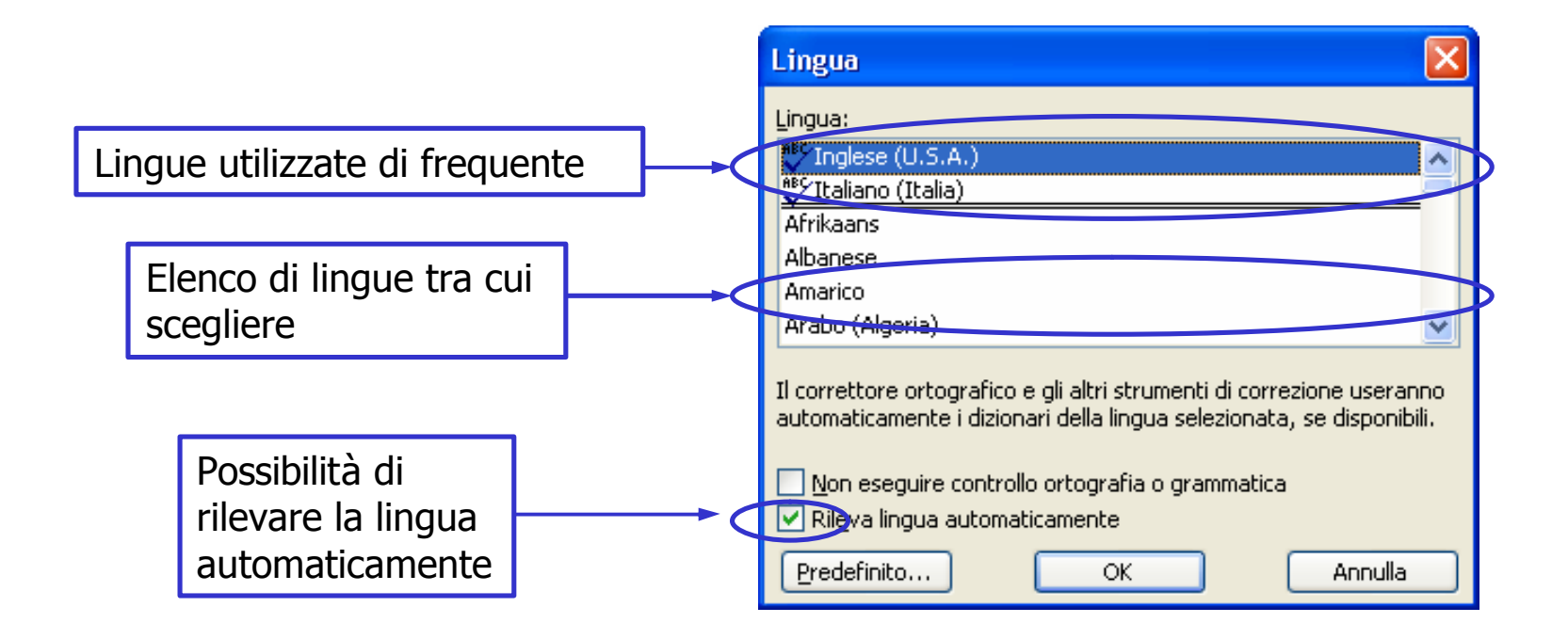

# Menu Strumenti – Controllo ortografia e grammatica

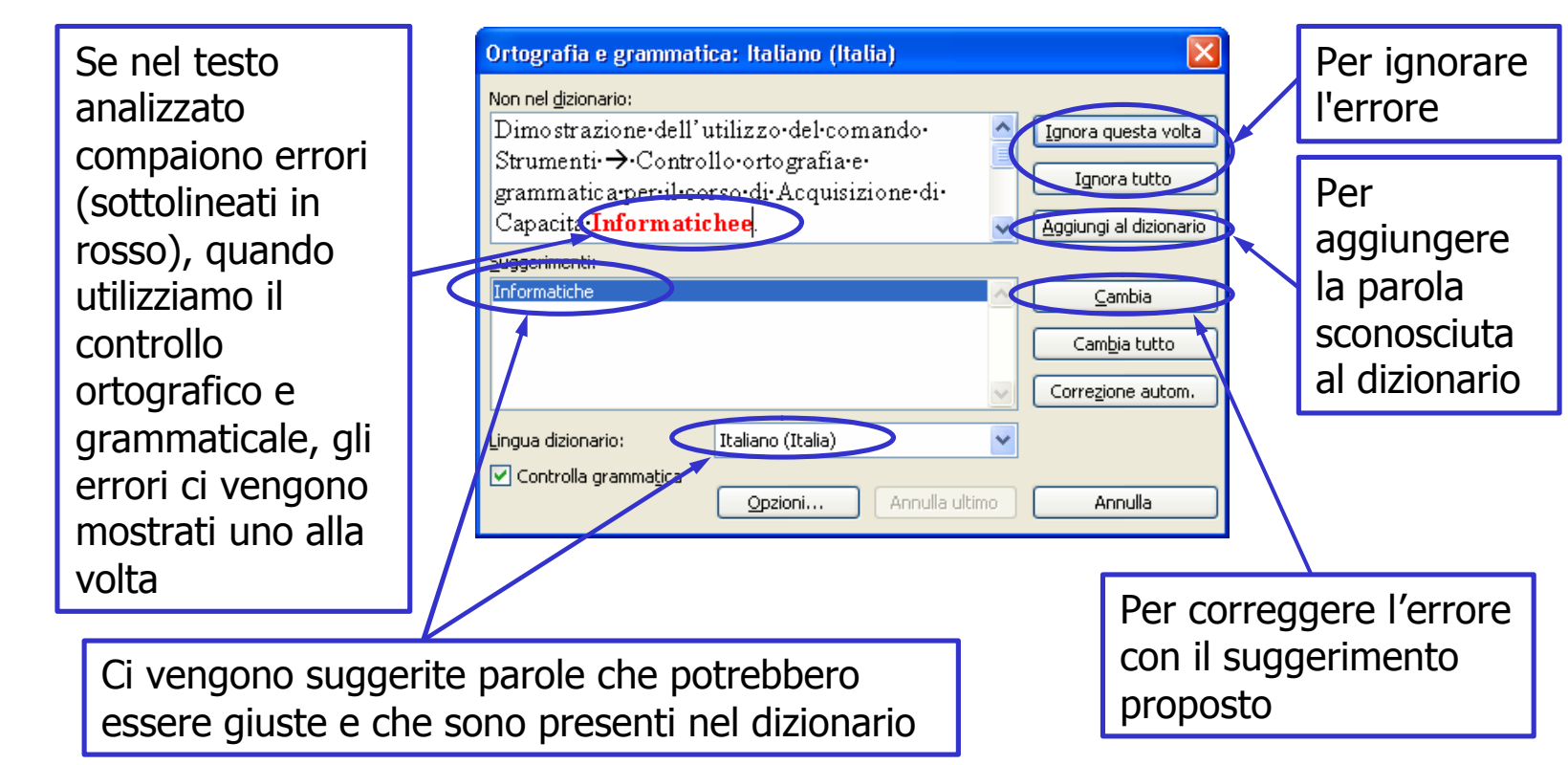

# Menu Strumenti – Conteggio parole

In questo riquadro vengono riassunte le statistiche relative al conteggio delle parole

| Conteggio parole                               | ×       |
|------------------------------------------------|---------|
| Statistiche:                                   |         |
| Pagine                                         | 1       |
| Parole                                         | 18      |
| Caratteri (spazi esclusi)                      | 124     |
| Caratteri (spazi inclusi)                      | 142     |
| Paragrafi                                      | 1       |
| Righe                                          | 18      |
|                                                |         |
| 🔲 I <u>n</u> cludi note a piè di pagina e di c | hiusura |
| Mostra barra degli strumenti                   | Annulla |

# Menu Tabella

#### Tramite il menu Tabella si può:

- inserire, eliminare e selezionare
  - tabelle, righe, colonne e celle
- unire e dividere celle
- formattare tabelle
- adattare la dimensione delle celle
- ordinare le celle alfabeticamente o numericamente
- inserire una formula

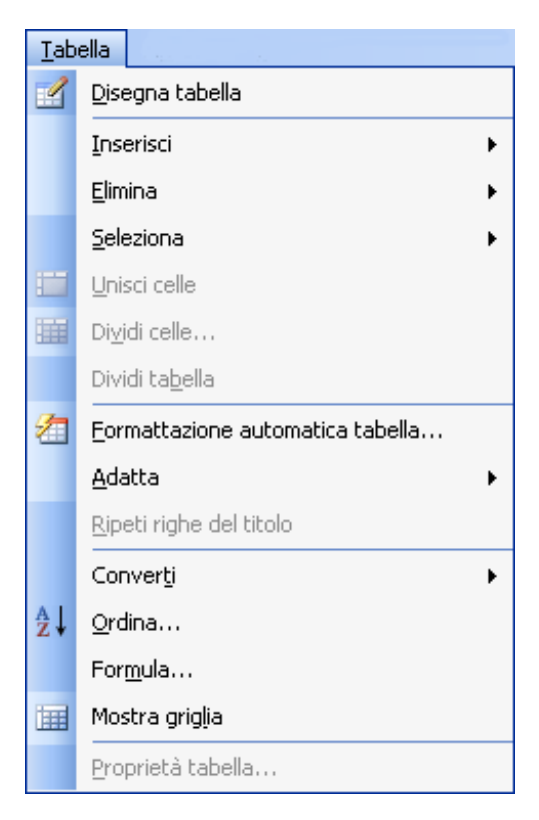

# Menu Tabella – Inserisci tabella

| Inserisci tabella 🛛 🛛 🔀                                                                                                 |   |
|----------------------------------------------------------------------------------------------------|---|
| Dimensioni tabella<br><u>N</u> umero di colonne:<br><u>Nu</u> mero di righe:<br><u>Deciso di edattemente sutemetica</u> | 5 |
| Larghezza fissa colonne: Auto  Adatta al contenuto  Adatta alla pagina                                                  | 2 |
| Stile tabella: Griglia tabella Eormattazione automatica                                                                 |   |
| Imposta come predefinito per le nuove tabelle                                                                           |   |

Si selezionano il numero di righe e di colonne che caratterizzano la tabella che si va a realizzare

- Si seleziona l'adattamento che si vuole dare alla tabella:
- Colonne caratterizzate da una certa larghezza predefinita (automatica oppure impostabile)
- 2) Colonne la cui larghezza si adatta al contenuto delle celle
- Colonne la cui larghezza si adatta alla dimensione della pagina su cui verrà stampato il documento

### Le selezioni nelle tabelle

- Come per l'elaborazione "normale" dei testi, è possibile effettuare selezioni di parti della tabella come celle, colonne o righe
- È possibile poi applicare una formattazione particolare (carattere, paragrafo, elenchi, bordi, etc...) alle parti selezionate
- Un primo metodo di selezione delle celle consiste nell'utilizzare il menu Tabella → Seleziona → Cella, Riga, Colonna o Tabella dopo aver portato il cursore nella posizione voluta

#### Le selezioni nelle tabelle

- Per selezionare una riga si clicca una volta alla sinistra della riga medesima
- Per selezionare una colonna si clicca una volta sopra la colonna desiderata, quando il cursore assume la forma di una freccia spessa e verticale
- Per selezionare una cella si clicca una volta sopra la cella desiderata, quando il cursore assume la forma di una freccia spessa ed obliqua

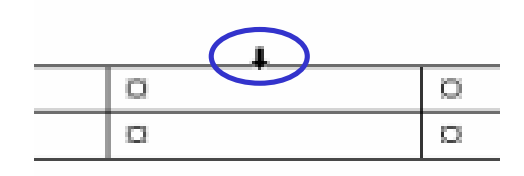

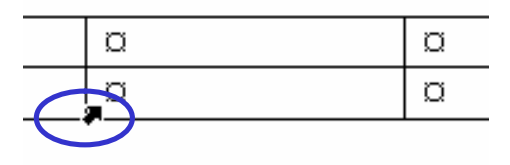

# Menu Tabella – Inserisci righe & colonne

- Per inserire nuove righe o nuove colonne alla tabella su cui si sta lavorando:
  - si seleziona la cella, la riga o la colonna vicino alla quale è necessario inserire la riga o la colonna aggiuntiva
  - 2) Si clicca sul menu Tabella  $\rightarrow$  Inserisci  $\rightarrow$ righe sopra (o righe sotto o colonne a destra o colonne a sinistra) come voluto

Menu Tabella – Unisci & Dividi celle

- È possibile unire più celle per formarne una unica così come è possibile dividere una cella in più sottocelle
- Per far ciò è necessario:
  - usare il menu Tabella → Unisci celle (avendo preventivamente selezionato le celle da unire)
  - usare il menu Tabella → Dividi celle e poi specificare quante righe e quante colonne si vogliono creare all'interno della cella divisa

# Menu Tabella – Formattazione automatica tabella

- È possibile applicare alla tabella su cui si sta lavorando un formato predefinito scelto tra una lunga serie di formati disponibili
- Per far ciò è necessario usare il menu Tabella
  → Formattazione automatica tabella
- Si sceglie poi il formato predefinito che più si adatta ai propri gusti o alle proprie esigenze
- È possibile applicare un formato speciale alla prima e all'ultima riga così come alla prima ed all'ultima colonna

# Menu Tabella – Formattazione automatica tabella

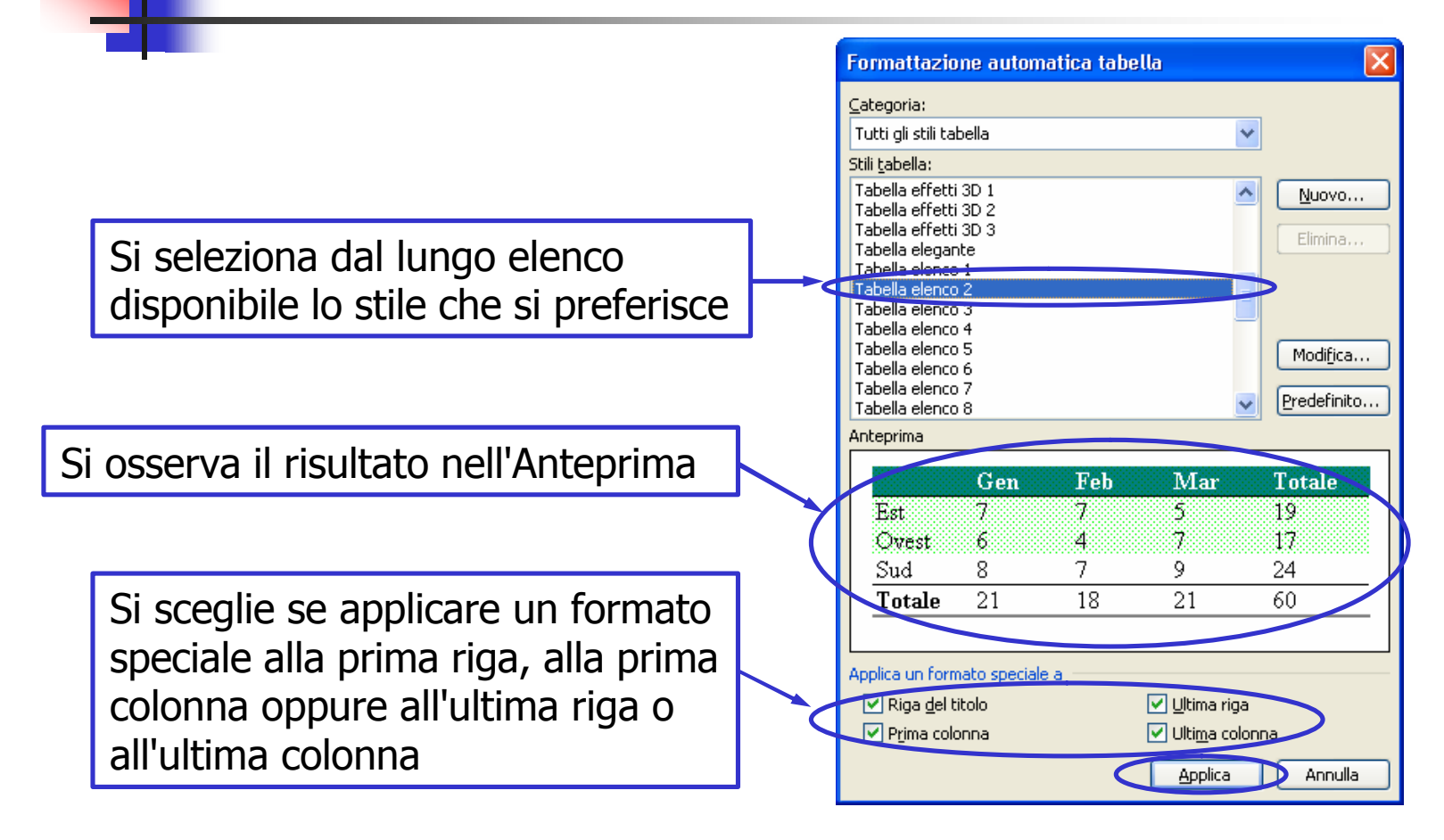

### Menu Tabella – Adatta

- Tramite il menu Tabella → Adatta è possibile applicare alla tabella, anche in un secondo momento, uno dei possibili modi di adattamento:
  - colonne caratterizzate da una larghezza fissa (Larghezza fissa colonne)
  - colonne che adattino la propria larghezza al contenuto delle proprie celle (Adatta al contenuto)
  - colonne che si distribuiscano lo spazio in modo tale da riempire esattamente l'area di stampa (Adatta alla pagina)

### Menu Tabella – Adatta

- Tramite i menu
  - Tabella → Adatta → Ridistribuisci uniformemente le righe
  - Tabella → Adatta → Ridistribuisci uniformemente le colonne

è inoltre possibile ridistribuire lo spazio utilizzato da più righe o da più colonne in modo tale che tutte le righe o le colonne selezionate abbiano la stessa altezza o larghezza

#### Assistente di Office

| 🔁 Dimostrazione dell. doc - Microsoft Word 👘                                                |                                                  |                                         |                                                                           |
|---------------------------------------------------------------------------------------------|--------------------------------------------------|-----------------------------------------|---------------------------------------------------------------------------|
| Eile Modifica Visualizza Inserisci Formato Stru                                             | menti <u>T</u> abella Fi <u>n</u> estra <u>?</u> |                                         | _                                                                         |
| E 🖆 🕞 🕒 🖂 🕰 🖏 🐰 🖓 🗈 🕯                                                                       | L 🟈   🤊 - (° -   🧕 🙆                             | Guida in linea Microsoft Office Word F1 | 💷 Lettura 💂                                                               |
| A Normale • Times New Roman • 12 •                                                          | GCSx <sup>2</sup> X <sub>2</sub>                 | Mo <u>s</u> tra l'Assistente di Office  | <u>→ A</u> -                                                              |
| Commenti finali 🛛 🖣 Mostra 🕶 🤣 🎲 🎲 🗸 🗸 🗸                                                    | 🧿 些 + 🎲 🕋 📘                                      | Microsoft Office Online                 |                                                                           |
| 3 · 1 · 2 · 1 · 1 ·                                                                         | · X · I · I · I · Z · I ·                        | Con <u>t</u> attaci                     | . 9 10 11 12 13                                                           |
|                                                                                             |                                                  | ⊆ontrolla aggiornamenti                 |                                                                           |
|                                                                                             |                                                  | <u>R</u> ileva problemi e ripristina    |                                                                           |
| <u>.</u>                                                                                    |                                                  | Atti <u>v</u> a prodotto                |                                                                           |
| -                                                                                           |                                                  | Opzioni suggerimenti clienti            |                                                                           |
|                                                                                             |                                                  | Informazioni su Microsoft Office Word   | Come procedere?                                                           |
| •<br>•<br>•<br>•<br>•<br>•<br>•<br>•<br>•<br>•<br>•<br>•<br>•<br>•<br>•<br>•<br>•<br>•<br>• | ¶<br>¶<br>¶<br>¶<br>¶                            |                                         | Digitare qui la domanda e<br>scegliere il pulsante Cerca<br>Opzioni Cerca |

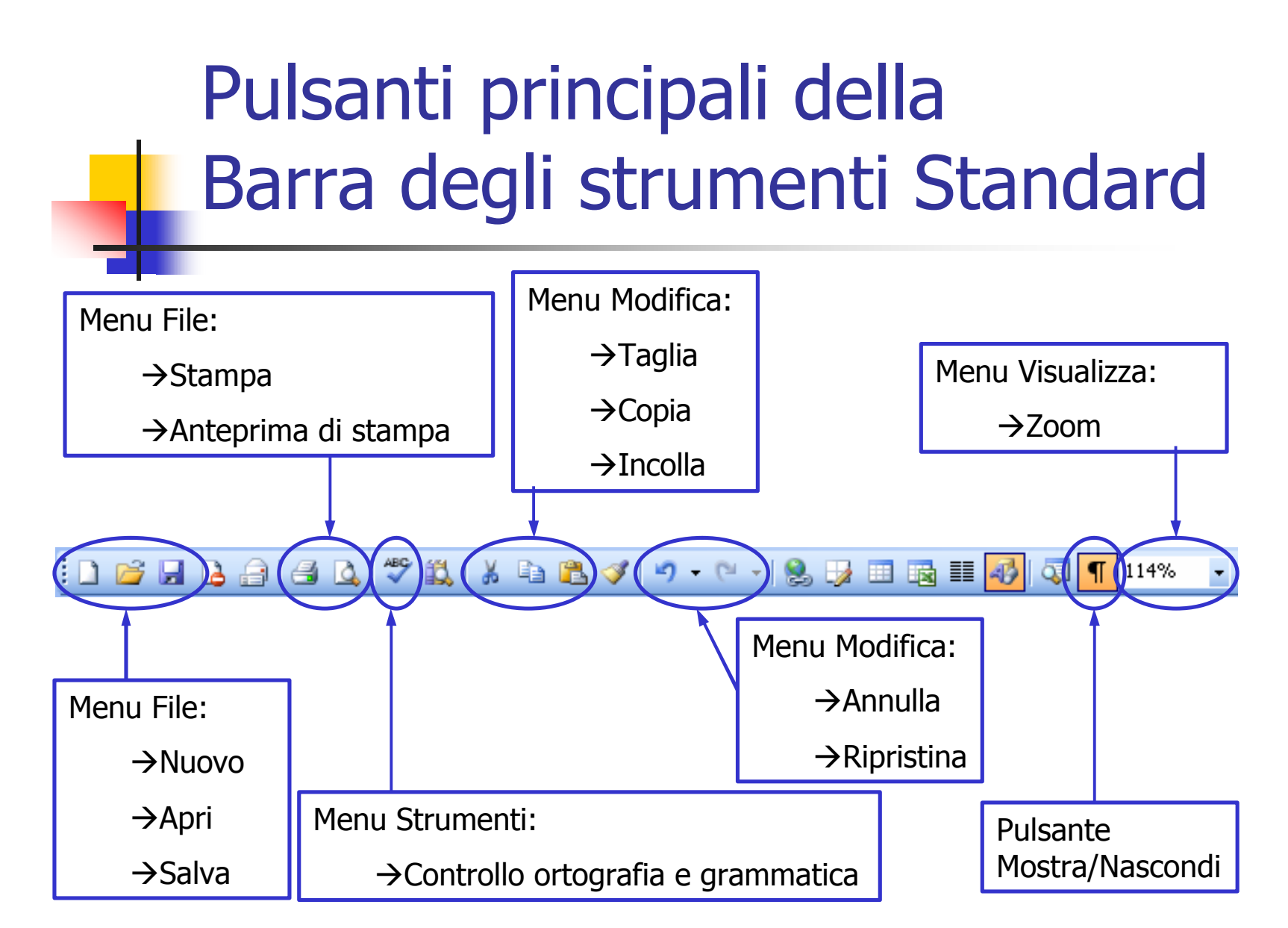

# Pulsanti principali della Barra di Formattazione

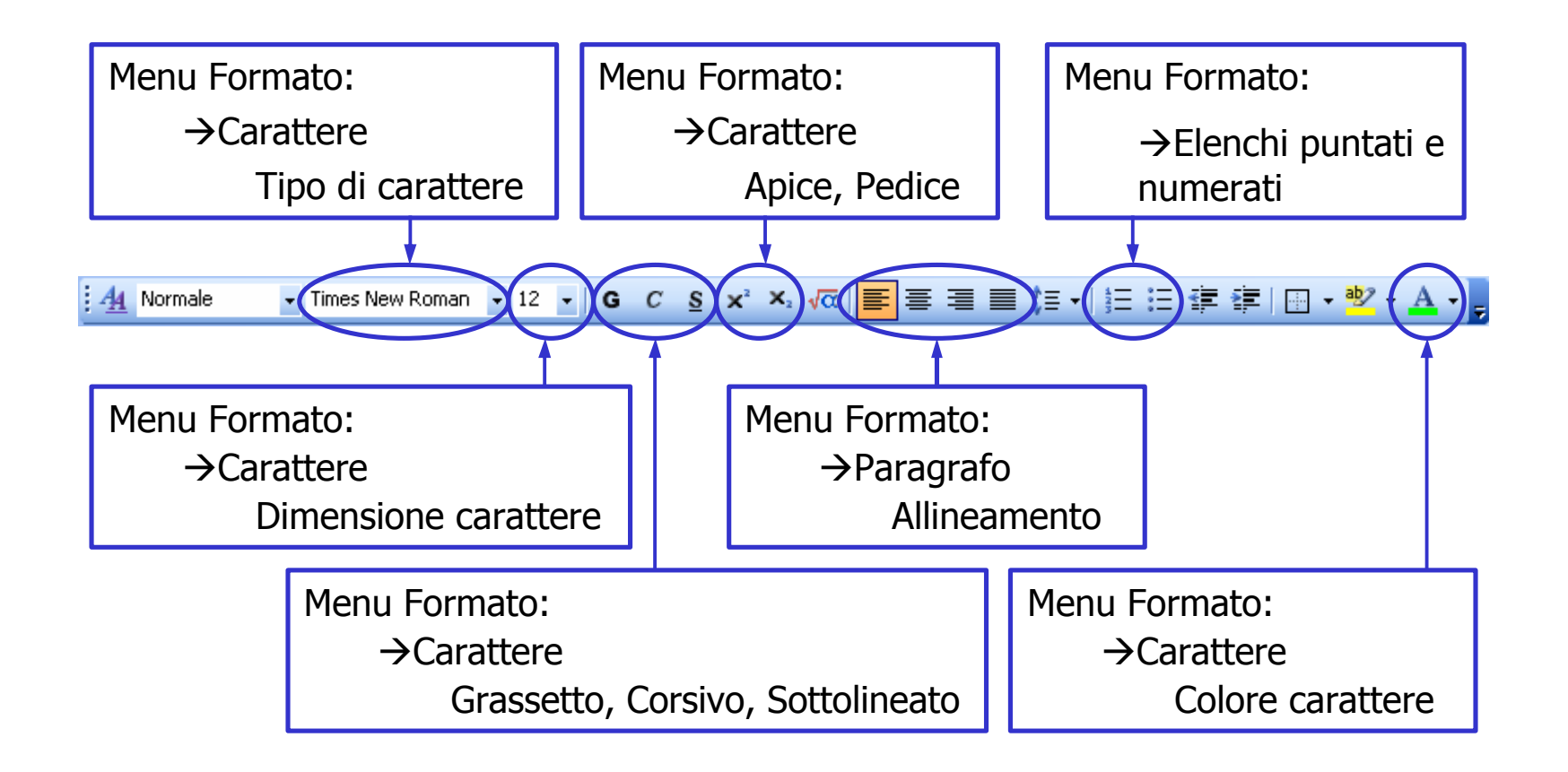